# **DID YOU** KNØV

## The FY20 Electronic PAFR Document Has **Interactive Features?**

#1. The Table of Contents is LIVE! "Click" any title and the document will move to that page within the document.

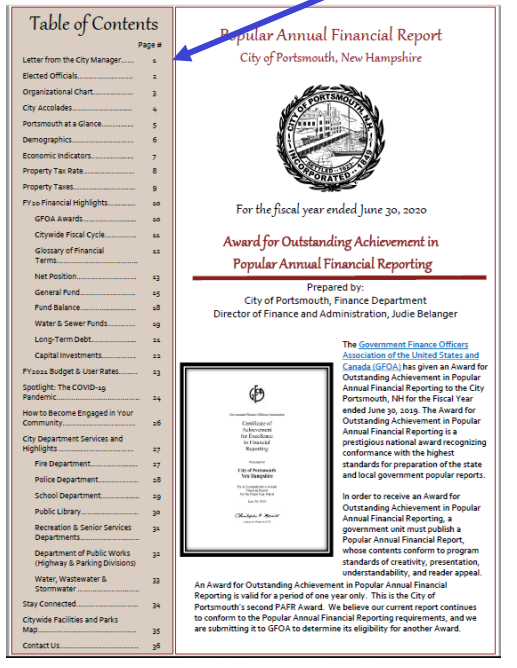

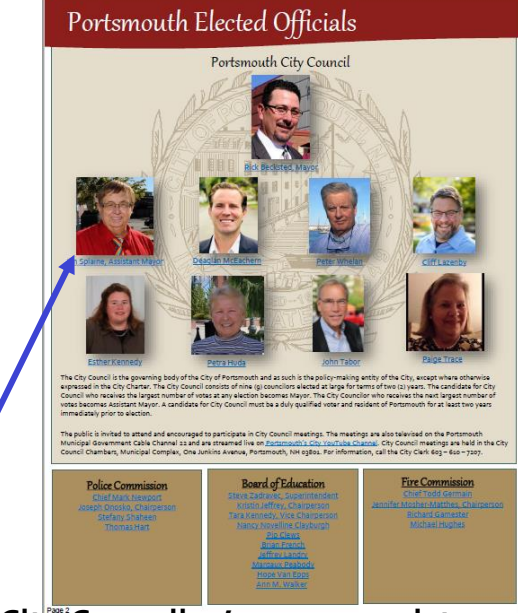

#2. "Click" a City Councilor's name or picture to be brought to their City Webpage. The Police & Fire Commissions and School Board Members are also "clickable".

## **#3**. "Click" a Department Name on the City's Organizational Chart to go to that Department's City Webpage.

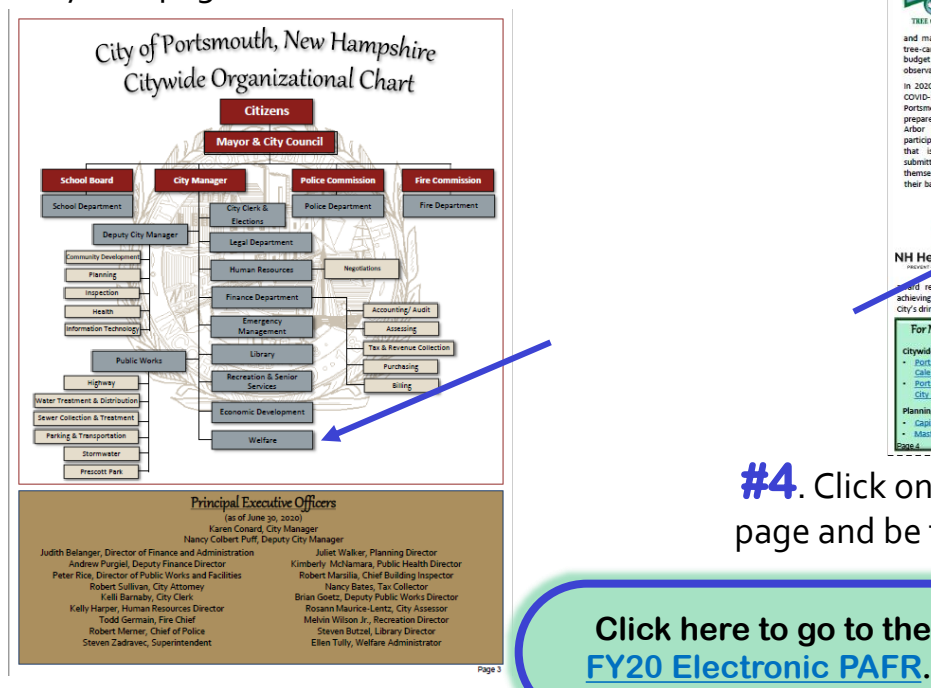

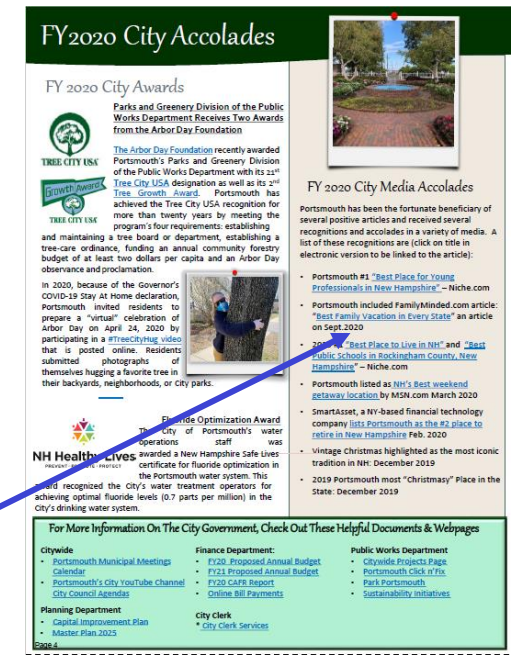

**#4**. Click on a <u>blue, underlined link</u> on a page and be taken to a related website or document.

Click here to go to the

### The FY20 Electronic PAFR Document Has **DID YOU Interactive Features?** KNØW Public Library Come see what the Portsmouth Public # of people that visited the **#5**. "Click" the FY21 Budget Book Photo be News and Updates for FY2020 taken to the FY21 Budget Document Online

#### Next Year's FY21 Budgets

## At the time of publication of the PAFR for year ending June 30, 2020, Fiscal Year 2021 is underway and the budget document is available for review at the Public Library, City document is available for revew at the Public Library, City (cirk's office as well as on the City's website. This budget was carefully prepared in light of the uncertainties of the COVID-p pandment. The document discribes the strategy implemented to continue the services, critical infraratructure needs, and ficial rabiility at the same time being mindful of potential challenges as a result of the pandment. This document provides halpful information to assist in understanding the City's budget.

nteral Fund The final FY15 General Fund budget is \$119,115,238 which, includes a Supplemental Appropriation of \$1250,000 for the redesign plants for the redevelopment plants of the Mcintyre Federal Building, is less than 1% ver FY 20.

The tax rate approved by the Department of Revenue Administration is \$14,70 per \$1,000 of assessed value. This is a decrease of 16¢ or 1.08% from the prior year. Water and Sewer Funds

Their only office I when Both the Water and Sever Division user rates have been set based on a two-tier inclining rate block structure based on units of water consumed. One unit is equal to soo cubic feet or 748 gallons of water.

- The FY21 water user rates did not change from FY20. The FX5 for the first 10 units of water consumed par month remained at 4, 32 and consumption over 10 units par month at 6, 30. The mater charge rate remained the same and is based on the service mater
- Irrigation rates are based on a three-tier inclining rate structure and did not increase from FY20.
- First ao units of water consumed 5.20/unit ao units up to ao units consumed 9.82/unit Above ao units consumed \$42.41/unit
- The FY 21 sewer user rates reflect a 4% increase from the FY 20 rates. The rate for the first 10 units of water consumed per month increased 513,77 to 544,32. The rate for cosumption over our units per month increase from \$15,14 to 353,75 per unit.

Fiscal Year 2021 Budget ral Government 20,871,92 12,152,362 9,624,468 52,026,812 105,000 174,34 4,954,913 13,270,440 Rockingham County Tax 5,699,880 1,000,000 tial Outlay on-Operating 4,190,105 24,160,425 \$119,115,338

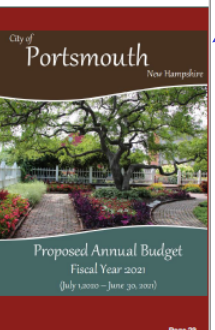

#### Library has to offer! Below are events featured in FY20 from the library many of which have continued in FY21. Beginning in March, with the onset of th COVID-19 Pandemic, the library pivoted to a very successful online model. Public Librar in FY20. 347,502 items were loaned out despite having to close the Public Library building to traditional in-person browsing. <u>For All Ages</u> • The Golden Age of Mysteries Fête 238,937 Seacoast Camera Club exhibit Live Guitar Performances Library Members had access to download or livestream; In FY20 the Adults Library loan "Standing Up to Racis times in FY20 and is 2 sm" 3-week course offered thre scheduled for additional session 750,000 items (movies, TV shows, etc.) from <u>Hoopla</u>, OUT 347,502 14,133 eBook titles and 12,07 audiobook titles from Over Patrons utilize the Library's 30 objects in plastic form by subr eless Printing & WiFi used daily by pat ular <u>"Take and Make" weekly ac</u> ns, STEAM kits, and Crazy 8's M ory Times including Move & Groove, Pajama Story d Garden Story Time online and Outdoor Story Tin l in Leary Field and press ardening and hiking as Garden, Organic fushrooms, and Hau nous Stories series, in persor ing local and regional speake oga, Tarot and ok Clubs for Youth & Teens 485, Middle School, and T os, including Card Making and ne Nights, Li Harry Potter Escape Room screenings and panels od as well as Burned: Are Trees th Visit the Ports outh's Library's Event our Child to the Library Day <u>Calendar</u> for a full listing of events.

#6. "Click" the Department's Name (Title) at the top of any Department Page to be taken to their City Webpage.

Citywide Facilities and Parks Map

**City of Portsmouth City Facilities and Parks** Мар

## **#7**. "Click" Any Page Number to return to the PAFR Document's Table of Contents.

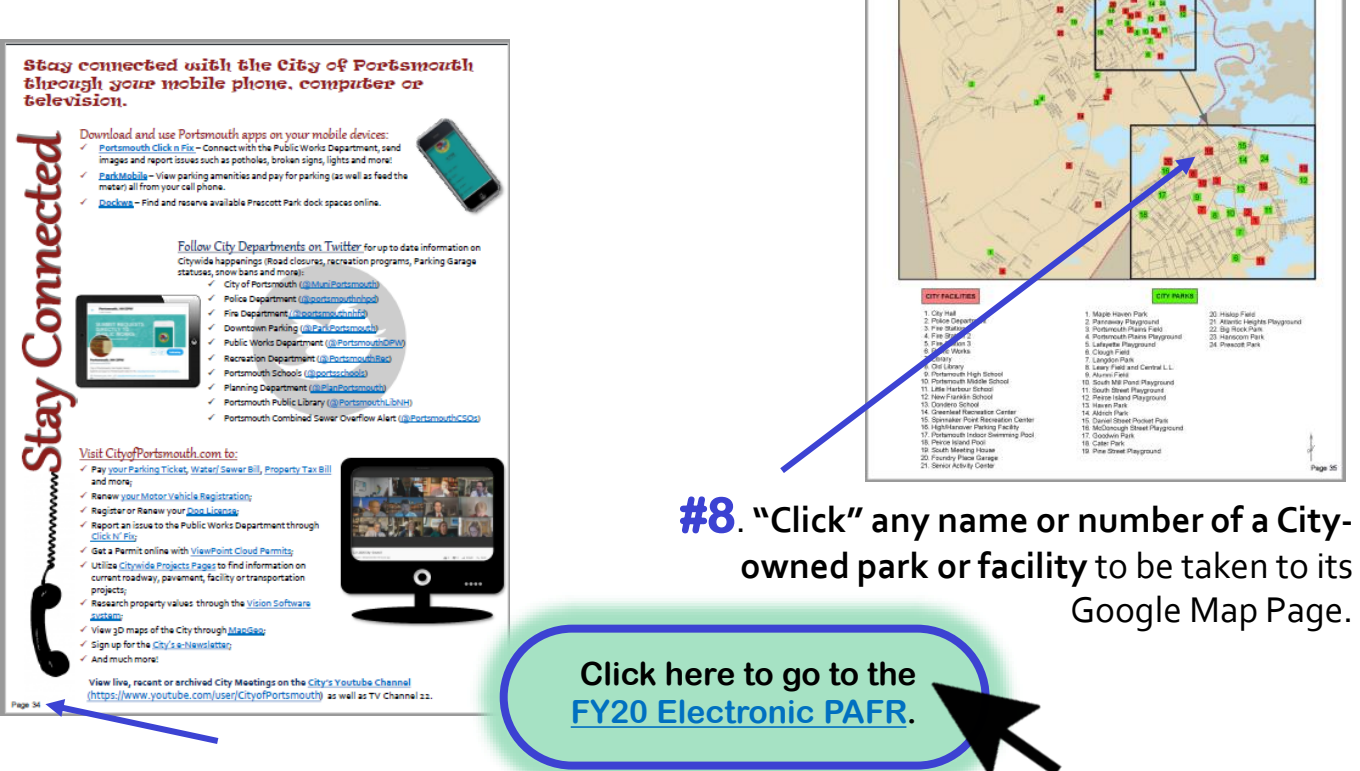